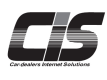

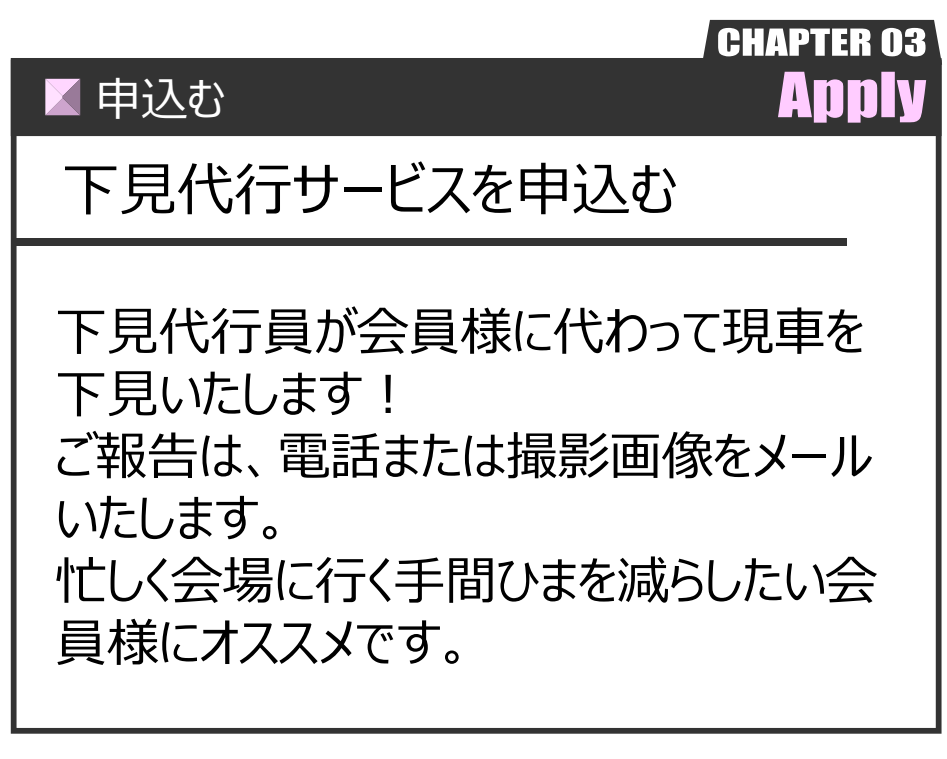

Ver.20240701-025

🖌 申込む

# 下見代行サービスを申込む

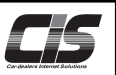

### 【機能説明】

下見代行サービスを画面から申込ができます。

下見代行サービスの下見内容は、いくつかの項目をまとめ「パッケージ」としてご提供。また、パッケージ内容に含まれない項目を オプションとして設けており、必要に応じて別途選択できオリジナルの下見代行申込が可能!

・「内外装パッケージ」

エンジンを始動しないで確認をする項目(外装・内装・装備品チェック、その他)

・「機関・駆動パッケージ」

エンジンを始動し、動作の確認をする項目(マフラー確認、PS・PWの動作確認、各チェックランプの確認、その他) ・「画像パッケージ」 ※USS会場でのみ利用できます

固定カットコース(35枚)・・・予め決められた箇所の画像をご提供いたします(撮影箇所の指定はできません) フリー6箇所コース(最大24枚)・・・ご希望の箇所(6箇所)の画像を提供いたします(1箇所あたり最大4枚まで) フリー3箇所コース(最大12枚)・・・ご希望の箇所(3箇所)の画像を提供いたします(1箇所あたり最大4枚まで)

それぞれ、用途に合わせてご利用ください。

【手数料】

1,500円~/台(税別) ※申込内容により料金が異なります

<u>パッケージ</u>内外装/機関・駆動/画像(フリー3箇所コース)・・・各 1,500円(税別) 画像(フリー6箇所コース/固定カットコース)・・・各 2,000円(税別)

<u>オプション</u> 内外装/機関・駆動/画像(1箇所)・・・各 500円(税別)

【申込時間と連絡時間】

| 対象会場                                                                        | 申込受付時間                                                                                      | 下見代行連絡時間                                                                   |
|-----------------------------------------------------------------------------|---------------------------------------------------------------------------------------------|----------------------------------------------------------------------------|
| ■USS会場<br>・横浜・東京<br>・名古屋・大阪<br>・HAA神戸・九州                                    | 【受付開始時間】<br>オークション前日の朝7時<br>【締切時間】<br><オークション前日の下見代行><br>申込上限に達した時点または                      | <オークション前日の下見代行><br>申込受付から3時間以内に連絡<br><オークション当日の下見代行><br>申込車両のセリ開始1時間前までに連絡 |
|                                                                             | オークション前日の16時のいずれか早い方<br><オークション当日の下見代行><br>申込車両のセリ開始予定時刻2時間前<br>またはオークション当日の16時のいずれか<br>早い方 |                                                                            |
| ■USS会場<br>・R名古屋・札幌・東北<br>・新潟・JAA・神戸・福岡<br>・埼玉・群馬・北陸<br>・静岡・四国・岡山<br>・鹿児島サイト | 【受付開始時間】<br>オークション前日の朝7時                                                                    |                                                                            |
|                                                                             | 【締切時間】<br>申込車両のセリ開始予定時刻2時間前<br>またはオークション当日の16時のいずれか<br>早い方                                  | 申込車両のセリ開始1時間前までに連絡                                                         |
| ■提携会場                                                                       | 【受付開始時間】<br>出品台数確定後またはオークション当日の<br>午前0時のいずれか早い方                                             |                                                                            |
|                                                                             | 【締切時間】<br>申込車両のセリ開始予定時刻2時間前<br>またはオークション当日の16時のいずれか<br>早い方                                  | 申込車両のセリ開始1時間前までに連絡                                                         |

※特殊車両コーナーなど下見代行ができないコーナーがあります

※一部会場では、事故現状車や評価点のない車両には下見代行を申込することができません

※HAA神戸の四国コーナー、九州の鹿児島サイトコーナーは、オークション前日の下見代行に対応しておりませんので

下見代行実施と会員様への連絡はオークション当日になります

【全体の流れ】

以下流れに沿って、申込してください。

STEP1・・・パッケージ・オプションを選択する ※オプション選択は任意

STEP2 ・・・ 連絡先を入力する

STEP3 ・・・ 申込内容を確認する

STEP4 ··· 申込完了 Copyright © USS Co.,Ltd.All Rights Reserved.

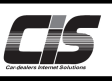

## 【操作方法 I】 指定した車両へ下見代行サービスを申込む

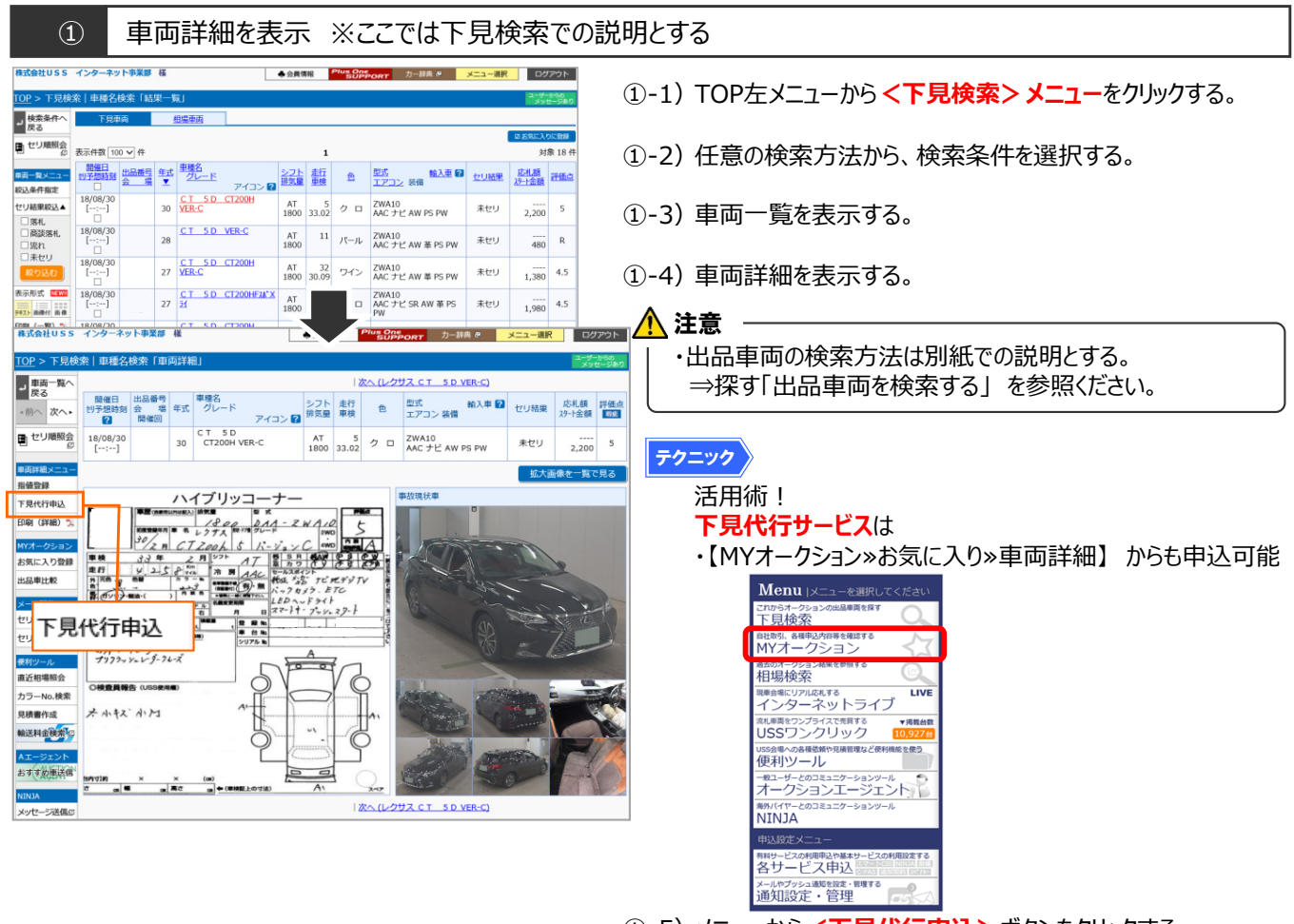

①-5) メニューから <下見代行申込> ボタンをクリックする。

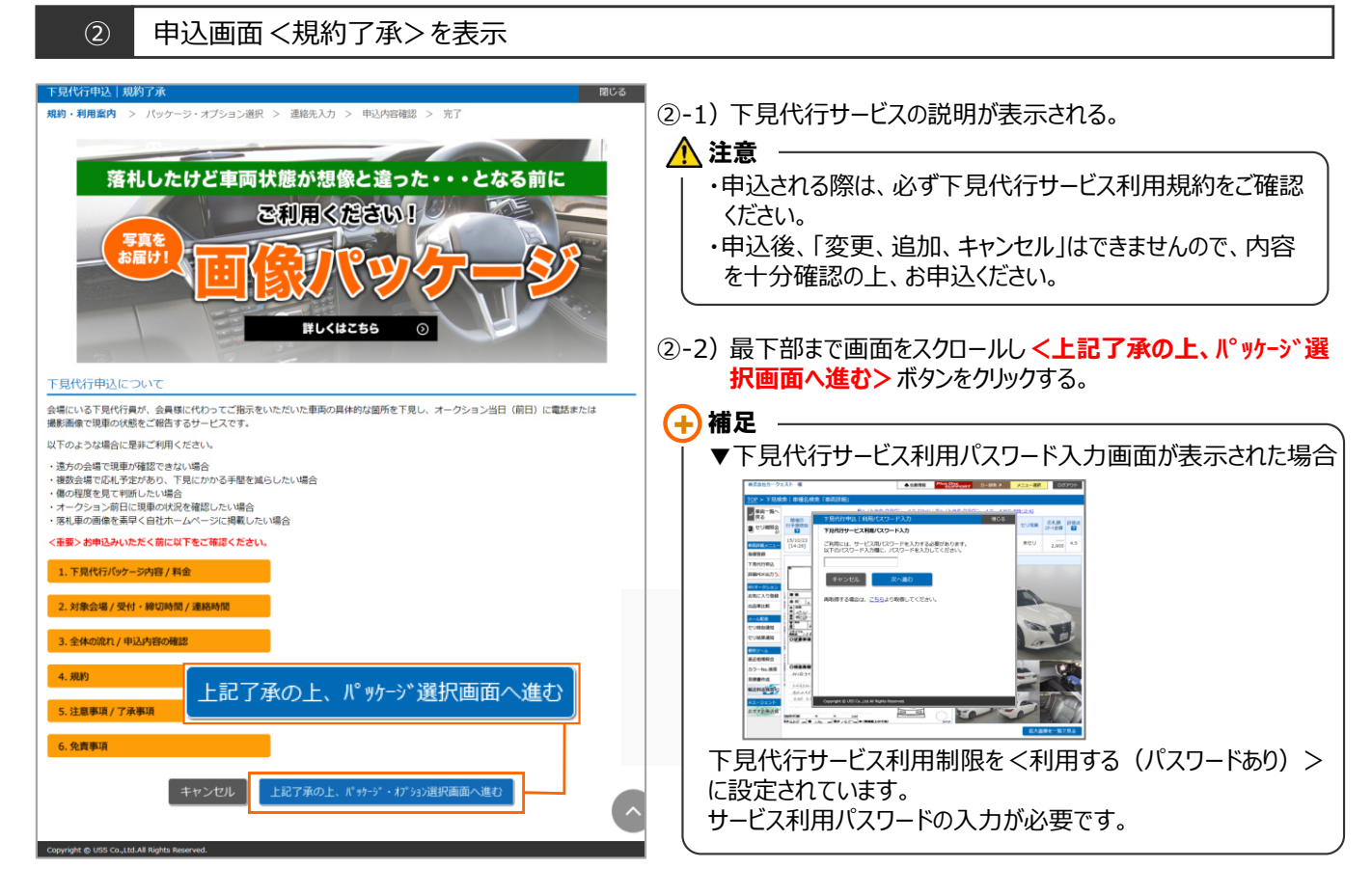

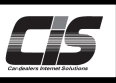

# 【操作方法Ⅱ】

指定した車両へ下見代行サービスを申込む

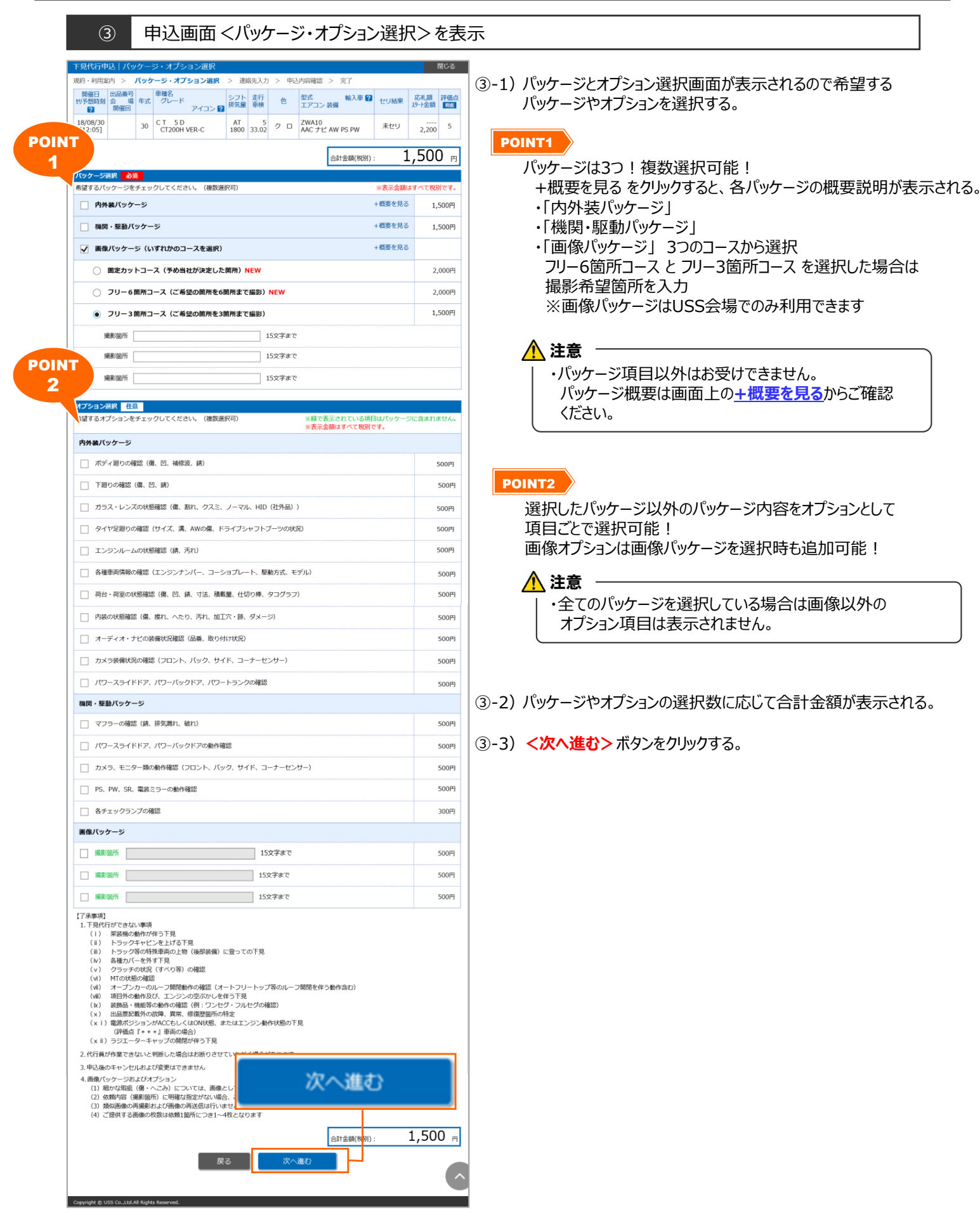

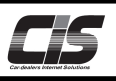

## 【操作方法Ⅲ】

指定した車両へ下見代行サービスを申込む

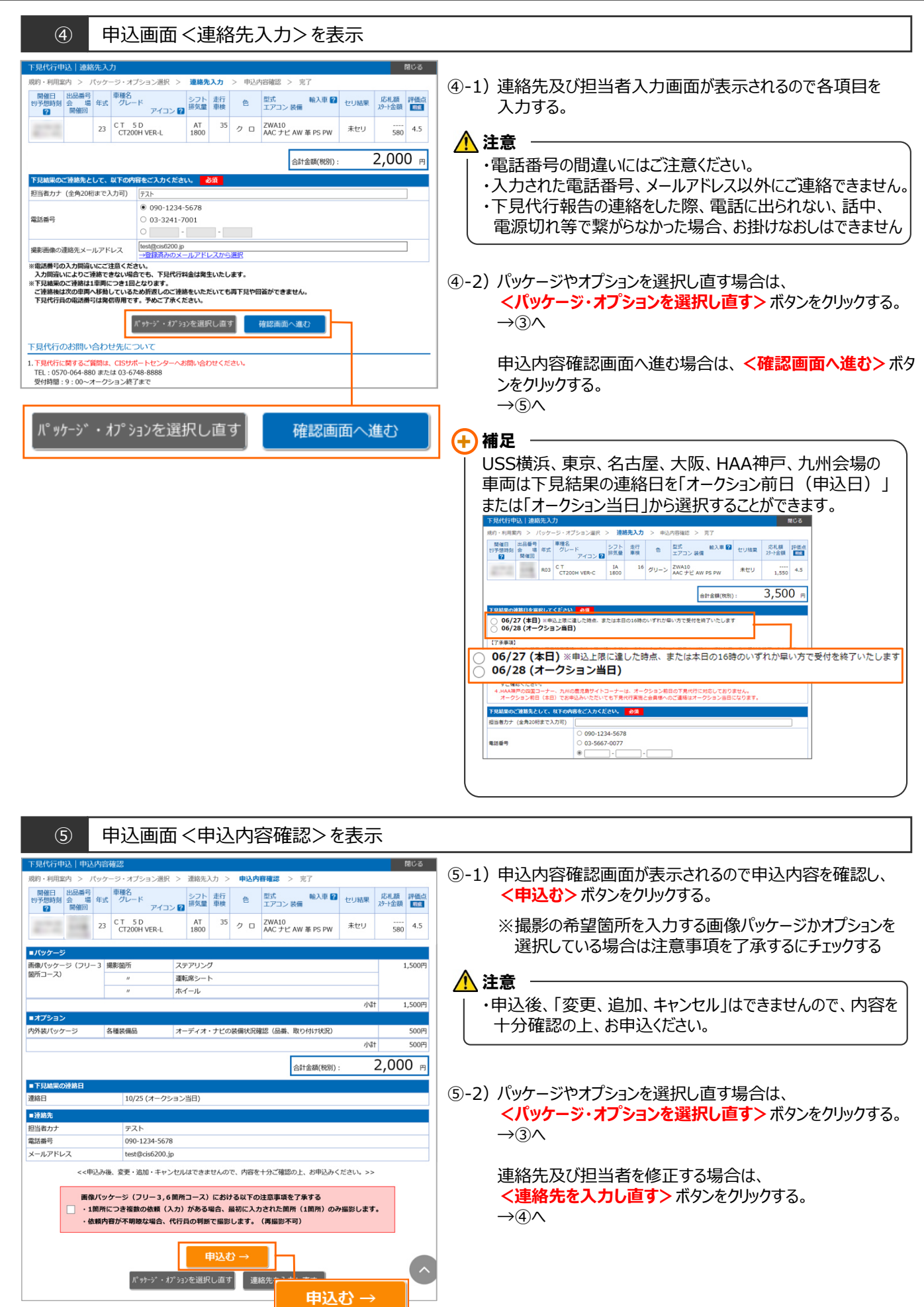

Copyright © USS Co.,Ltd.All Rights Reserved.

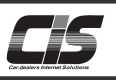

### 【操作方法Ⅳ】 指定した車両へ下見代行サービスを申込む

### ⑥ 申込完了画面を表示

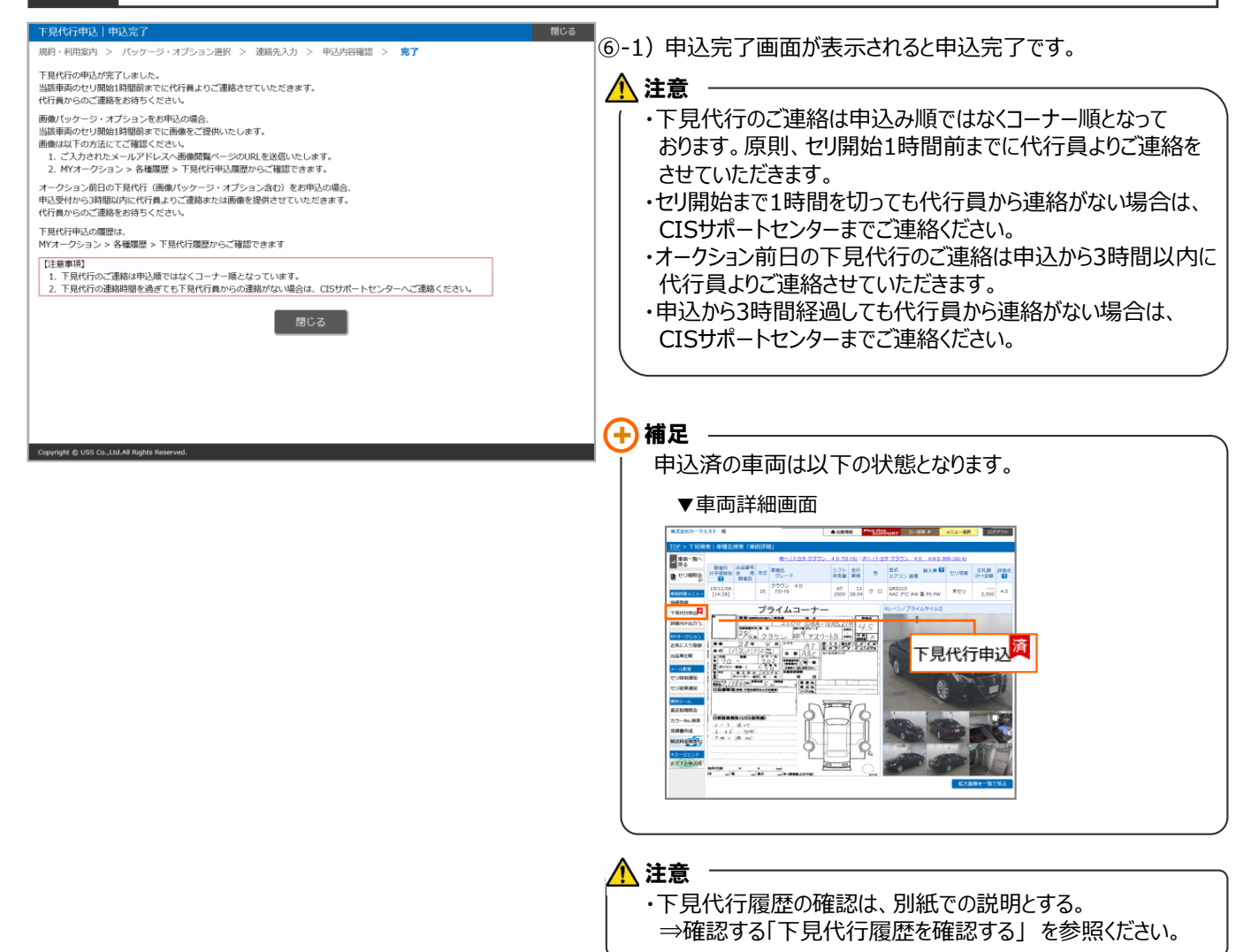